## LVHN Office Visits: Scheduling an In-Office Visit

## You can skip the phone call and schedule your in-office visit with your provider through your MyLVHN app.

- To begin, launch your MyLVHN app and sign into your account.
- Next, tap on the calendar icon for "Visits."
- Then, tap on the "Schedule an appointment" button.
- Choose: "Schedule with a provider you've seen before."
- A list of providers you have seen before will be displayed on your screen. Note: If you'd like to find a new provider, go back to the main menu and choose "Find a doctor" from the list.
- Once you have chosen the provider you would like to see, choose from a list of reasons for the appointment.
- If your provider sees patients at more than one location, a list of those locations will appear. Choose the location where you would like to see your provider and press "Continue."
- Finally, choose a date and time and verify your appointment.

## Congratulations! You just scheduled your appointment.

You will receive a message in your MyLVHN account that your appointment has been scheduled. For more information on MyLVHN, visit LVHN.org/MyLVHN.

|                          |                             | 2:35 🛪                                                                                                    | a) 🗢 🚍)     | 2:35 🕈                                                                                  | a) 🗢 🗖)                               |
|--------------------------|-----------------------------|----------------------------------------------------------------------------------------------------|-------------|-----------------------------------------------------------------------------------------|---------------------------------------|
| "Epic My                 | LVHN                        | Ker Back T Appoin                                                                                                    | itments     | T Schedule Appoi                                                                        | ntment Close                          |
| Visits                   | Tina<br>Tina<br>Medications | FUTURE<br>FEB COVID VACCINE I<br>19<br>2021<br>PAST<br>FEB Office Visit<br>5<br>2021<br>View notes<br>EView After Visit Summ | nitial Dose | Schedule with a provider you<br>Choose a provider who matches yo                        | 've seen before<br>ur specific needs. |
| Messages                 | Test Results                | SEP Office Visit<br>2020<br>View notes<br>View After Visit Summ<br>JUL Clinical Visit                                        | nary®       |                                                                                         |                                       |
| Feb<br>19<br>Fri<br>View | Details                     | 2020<br>View After Visit Summary®<br>APR Video Visit<br>28<br>Schedule an appointment                                        |             | Tell us why you're coming in<br>Choose a specific reason for scheduling an appointment. |                                       |

MyLVHN is powered by MyChart® licensed from Epic Systems Corporation, © 1999 – 2021 2/21 N14555

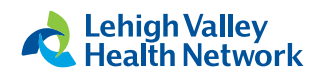

## LVHN Office Visits: Scheduling an In-Office Visit

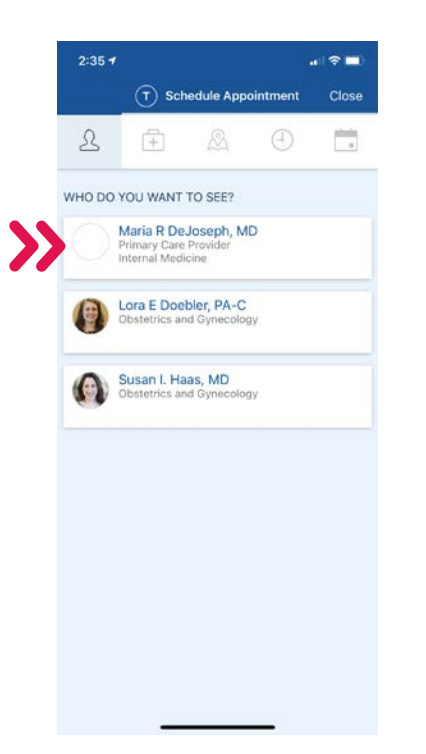

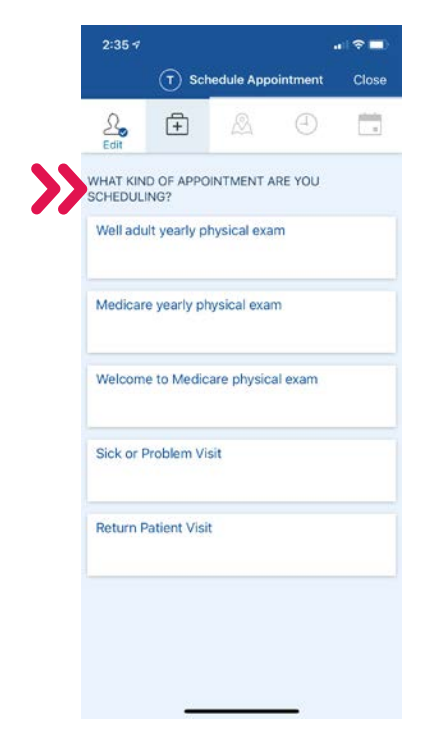

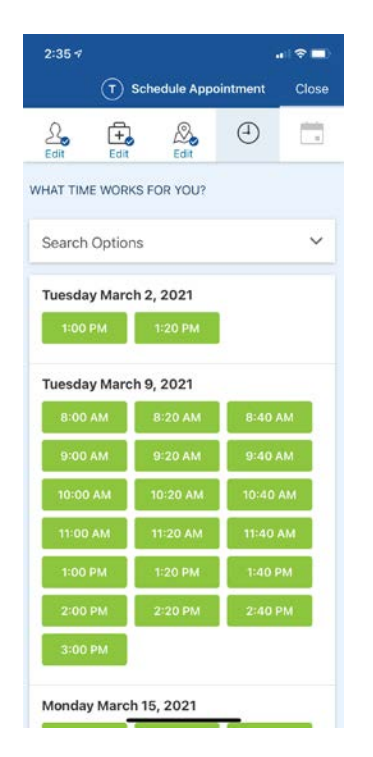

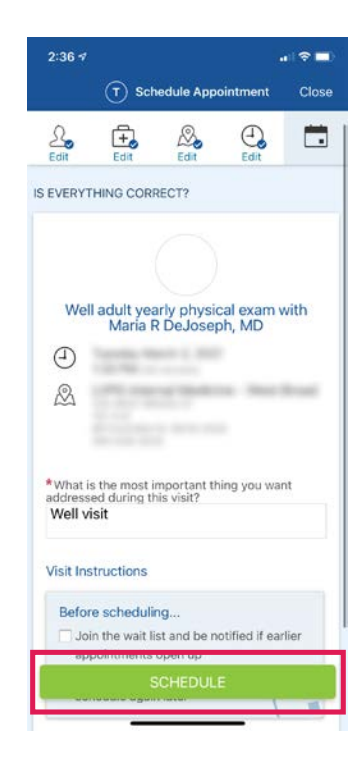

MyLVHN is powered by MyChart® licensed from Epic Systems Corporation, © 1999 – 2021 2/21 N14555

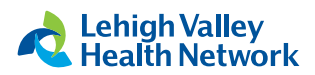